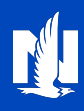

### About Agency Sweep

Agency Sweep is a functionality that allows Nationwide to withdraw or "sweep", member cash, check and money order payments from the agency's bank account. Preparing an Agency Sweep account prior to working with customers makes down payment and policy payment processing more flexible for everyone.

The agent's role and responsibility in holding an Agency Sweep account include:

- Collecting cash, check, or money order premiums from members for transfers to your agency account.
- Maintaining a cash balance in your agency account that allows Agency Sweep deductions to apply payments in PolicyCenter for new business and Billing Advantage for existing business.
- Depositing member cash, check, or money order payments into your agency business account.

## How does Agency Sweep work?

- 1. When you select cash, check, or money order as a policy premium payment option in PolicyCenter, member policy premiums are automatically deducted from your agency's Agency Sweep account.
- 2. Your Agency Sweep account is set up to send payments to Nationwide as a money transfer service that debits your agency account.
- 3. **Please note:** Payments may be swept from your agency account prior to your agency depositing member payments into the agency account.
- 4. Be sure to deposit member cash, check, or money order payments into your agency account as quickly as possible to avoid overdrafts.

## To reconcile your Agency Sweep account:

1. Access this functionality under the 'Billing & Claims' Tab on Agent Center Workspace.

|   | Contact us   Products                                                                                                    |                                                                             |               |             | What's n | ew?   Technology support | Help |
|---|----------------------------------------------------------------------------------------------------|-----------------------------------------------------------------------------|---------------|-------------|----------|--------------------------|------|
|   | Nationwide*                                                                                                    |                                                                             |               |             |          | 8                        | ~    |
|   | Personal Commercia                                                                                                    | & Agribusiness Private                                                      | Client Billin | ng & Claims | Agency   | Learning Center          |      |
| 1 | BILLING<br>Make a payment / View<br>account<br>Reconcile agency sweep<br>payments b<br>Reconcile credit card<br>Agency bill statement<br>Personal lines past due<br>report | CLAIMS<br>File a claim<br>Check claim<br>status<br>Loss activity<br>reports |               |             |          |                          |      |

2. An information box displays with important payment transaction details.

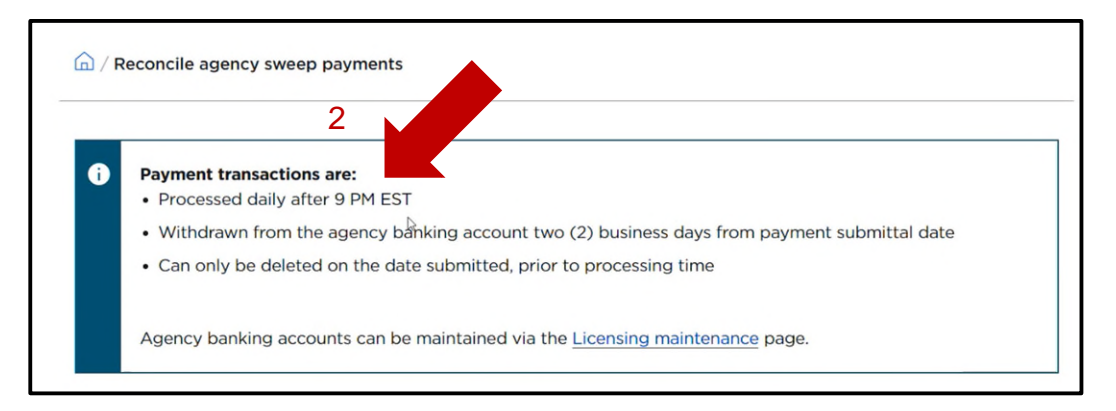

# PL Billing – Agency Sweep

- 3. Your primary agency number will populate in the 'Agency number' section; however, you can input a different agency number if applicable.
- 4. Just as you see today, you have 3 tabs available to you: 'All transactions', 'NSF checks' or 'Delete payments'.

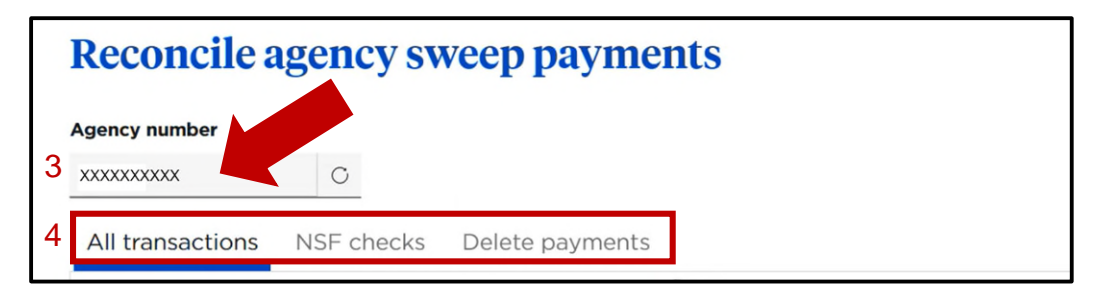

## All transactions tab

- 1. As you do today, enter your search criteria with 'Start date' and 'End date' as mandatory fields and 'Billing account' and 'Client name' as optional.
- 2. Click the 'Search' button. Your search results display.
- 3. You can export the results to an Excel spreadsheet by clicking the 'Export' button.

|      | it date             |             |          | End date         |          |              |                      |
|------|---------------------|-------------|----------|------------------|----------|--------------|----------------------|
| 01   | /01/2023            |             | Ë        | 01/31/2023       |          |              | <b></b>              |
| Use  | this format: MM/DD/ | 20002       |          |                  |          |              |                      |
| Bill | ing account (op     | tional)     | Client n | ame (optional)   |          |              |                      |
|      |                     |             |          |                  |          |              | 2 Canada O           |
| _    |                     |             | _        |                  |          |              | Z search Q           |
|      |                     |             |          |                  |          |              |                      |
|      | Export 3            | 5           |          |                  |          |              |                      |
|      |                     | D:          |          |                  |          |              |                      |
|      | Submittal date      | Client name |          | Reference number | Amount   | Bank account | Bank name            |
|      | 05/23/2023          | XXXXXXXXX   |          | 9188246          | SXXX XX  | 2000(844     | COMMUNITYWIDE FED CR |
|      |                     |             |          |                  |          |              | UN                   |
|      | Total for 2023      | -05-23:     |          |                  |          |              |                      |
|      |                     |             |          |                  |          |              |                      |
|      | Submittal date      | Client name |          | Reference number | Amount   | Bank account | Bank name            |
|      | 05/17/2023          | XXXXXXXX    |          | 7214HS014916     | SXXX XX  | 2000(677     | STATE BANK & TRUST   |
|      | 03/17/2023          |             |          | 721413014710     | Jun      |              | COMPANY              |
|      | Total for 2023      | -05-17:     |          |                  |          |              |                      |
|      |                     |             |          |                  |          |              |                      |
|      | Submittal date      | Client name |          | Reference number | Amount   | Bank account | Bank name            |
|      | 05/10/2023          | XXXXXXXXXX  |          | 8745212          | \$XXX.XX | XXXX7621     | KEY BANK             |

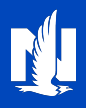

### **NSF** checks tab

- 1. You can search for the NSF check by client name (required) and check number (optional).
- 2. Click the 'Search' button to display results.
- 3. Read the information box for important information.
- 4. Click the appropriate client under the 'Action' column.

|   | Agency number    |                 |                     |                        |                 |                        |
|---|------------------|-----------------|---------------------|------------------------|-----------------|------------------------|
|   | Select           | Ŷ               |                     |                        |                 |                        |
| Γ | All transactions | NSF check       | s Delete payme      | ents                   |                 |                        |
| 1 | Client name      |                 | Check number (a     | optional)              |                 |                        |
|   |                  |                 |                     |                        |                 | 2 Search Q             |
|   | Date of Bill 🔅   | Client Name 🗘   | Check number 💲      | Payment amount 🗘       | Action 🗘        |                        |
|   | 07/01/2023       | NAME            | 342343              | \$1,343.22             | Select 4        |                        |
|   | 07/01/2023       | NAME            | 7654765             | \$35.33                | Select          |                        |
|   | The NSF center.  | refund process  | is for commercial I | lines only. For person | al lines, pleas | e contact the service  |
|   | • The age        | ncy must notify | Nationwide of a cu  | ustomer's agency swe   | eep check re    | turned as non-sufficie |

- 5. The selected client information displays.
- 6. Enter the amount of NSF fees you incurred from the returned check.
- 7. If everything looks good and you want to proceed, click the 'Submit' button.
- 8. A success message displays. Click the 'Close' button when finished.

| Client | name:             | NAME          |   | <ul> <li>Non-sufficient funds</li> </ul> | s notification successfully |
|--------|-------------------|---------------|---|------------------------------------------|-----------------------------|
| Refer  | ence number:      | 7255256607    |   | submitted.                               |                             |
| Date   | paid:             | 07/01/2023    | 8 | Client name:                             | NAME                        |
| Check  | number:           | N/A           |   | Reference number:                        | 7255256607                  |
| Amou   | int of check:     | \$1,343.22    |   | Date paid:<br>Check number:              | 07/01/2023<br>N/A           |
| NSF f  | ees you incurred: | ¢ 0.00 2      |   | Amount of check:                         | \$1,343.22                  |
|        | (                 | <b>5</b> 0.00 |   | NSF fees you incurred:                   | \$25.00                     |

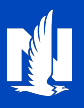

### **Delete payments tab**

When daily reconciling your agency sweep account, you find that a payment was entered incorrectly. The information box indicates that a payment transaction can only be deleted on the date submitted, prior to processing time.

- 1. Click the 'Delete payments' tab. The payments received today display.
- 2. Choose the appropriate client name by selecting 'Delete' under the 'Action' column.

| A Reconcile agency sweet                                                                            | ep payments                          |                                                                                                    |                                             |                                                  |                    |
|----------------------------------------------------------------------------------------------------|--------------------------------------|----------------------------------------------------------------------------------------------------|---------------------------------------------|--------------------------------------------------|--------------------|
|                                                                                                    |                                      |                                                                                                    |                                             |                                                  |                    |
| Dayment transacti                                                                                   | ons are:                             |                                                                                                    |                                             |                                                  |                    |
| <ul> <li>Processed daily</li> </ul>                                                                 | after 9 PM EST                       |                                                                                                    |                                             |                                                  |                    |
| Withdrawn from                                                                                      | n agency the bank                    | ing account two (2) busi                                                                                        | iness days from payn                        | nent submittal date                              |                    |
| Can only be del                                                                                     | eted on the date s                   | submitted, prior to proce                                                                                       | ssing time                                  |                                                  |                    |
| Agency banking a                                                                                    | ccounts can be ma                    | aintained via the Licensin                                                                                      | ig Maintenance page                         |                                                  |                    |
|                                                                                                    |                                      |                                                                                                    |                                             |                                                  |                    |
| Reconcile ag                                                                                        | ciicy swe                            | cep payment                                                                                                    |                                             |                                                  |                    |
| gency number                                                                                        |                                      | cp payment                                                                                                    |                                             |                                                  |                    |
| Agency number<br>Select                                                                             |                                      |                                                                                                    |                                             |                                                  |                    |
| Select<br>All transactions                                                                          | F checks De                          | lete payments 1                                                                                                 |                                             |                                                  |                    |
| Agency number<br>Select<br>All transactions NS                                                      | F checks                             | lete payments                                                                                                   |                                             |                                                  |                    |
| Agency number<br>Select<br>All transactions NS                                                      | F checks De                          | lete payments 1                                                                                                 | Check number 🗘                              | Payment amount 🗘                                 | Action 🗘           |
| Agency number<br>Select<br>All transactions NS<br>Date of submission ()<br>02/02/2023               | F checks De                          | lete payments 1          Reference number \$         5435347889                                                 | Check number 🗘<br>N/A                       | Payment amount \$<br>\$124.22                    | Action 🗘<br>Delete |
| Agency number<br>Select<br>All transactions NS<br>Date of submission ()<br>02/02/2023<br>02/02/2023 | F checks De<br>Client name 🗘<br>NAME | lete payments       1         Reference number       \$         5435347889       \$         5435347889       \$ | Check number $\diamondsuit$<br>N/A<br>23423 | Payment amount          \$124.22         \$23.43 | Action 🗘<br>Delete |

- 3. A pop-up message displays asking you to confirm that you want to delete the selected agency sweep payment. Click 'Confirm' to proceed.
- 4. A success message displays. Click the 'OK' button when finished.

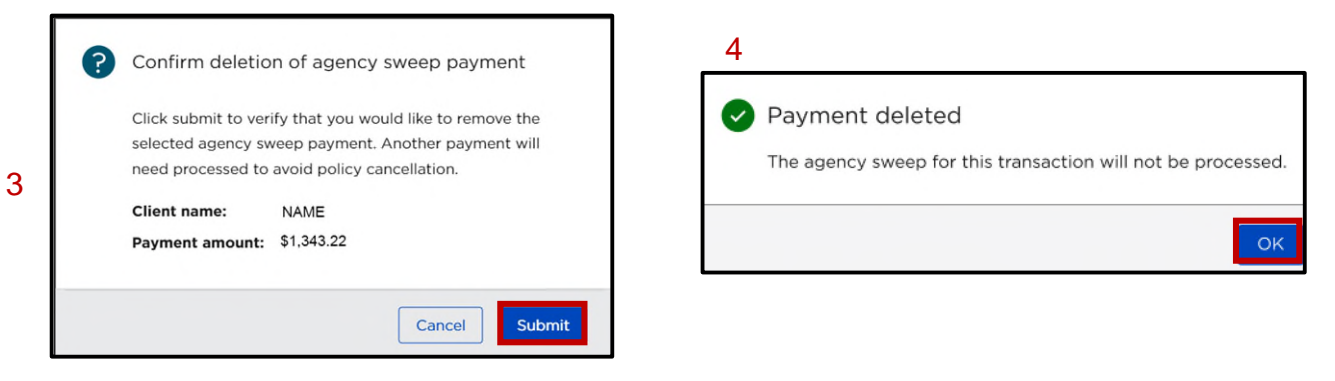